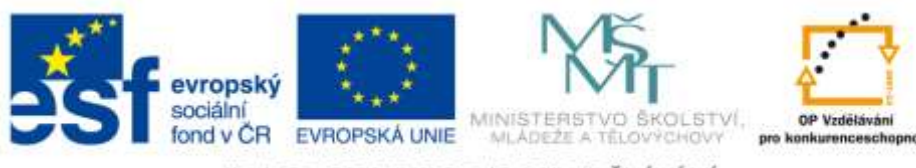

INVESTICE DO ROZVOJE VZDĚLÁVÁNÍ

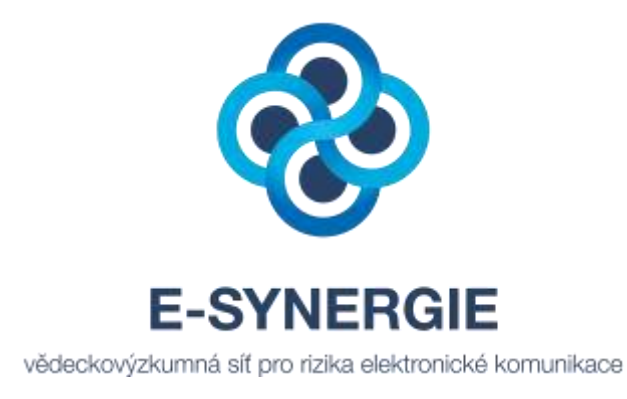

# TUTORIÁL POUŽÍVÁNÍ LMS UNIFOR

#### PRO ODEVZDÁVÁNÍ ÚKOLŮ V RÁMCI PROJEKTU E-SYNERGIE

E-SYNERGIE – VĚDECKOVÝZKUMNÁ SÍŤ PRO RIZIKA ELEKTRONICKÉ KOMUNIKACE (Registrační číslo projektu: CZ.1.07/2.4.00/17.0062)

Verze manuálu: 1.0 (23/1/2012)

Centrum prevence rizikové virtuální komunikace

Pedagogická fakulta UP v Olomouci Žižkovo nám. 5 771 40 Olomouc

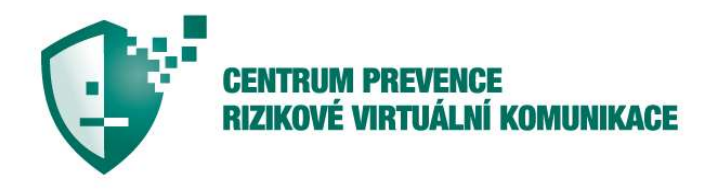

| vzdělávání  |
|-------------|
| výzkum      |
| prevence    |
| intervence  |
| poradenství |

strana 2/9

### 1. Základní informace

Do systému LMS UNIFOR máte přístup přes Váš účet na Portálu UP. Přihlaste se tedy na Portál UP, klikněte na záložku **Studium a výuka** a následně na záložku **LMS UNIFOR**. Zobrazí se Vám níže uvedená nabídka, kde kliknete v okénku **Přihlásit se jako** na vaše **ID**.

Studium a výuka / LMS UNIFOR

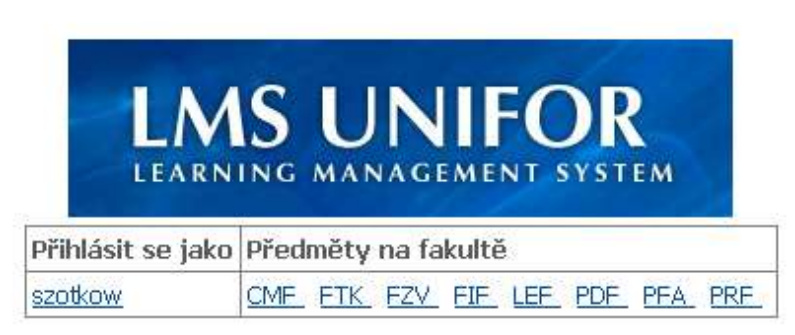

Pro přístup k předmětům vyučovaným na jiných fakultách použijte odkazy v pravém sloupci tabulky.

Následně budete převedeni do **Studentské části** LMS UNIFOR, kde se Vám zobrazí úvodní obrazovka s disciplínami, které jsou realizovány v rámci elektronického vzdělávání. Níže uvedená obrazovka (obr. 1) se Vám zobrazí v případě, že nemáte žádné jiné disciplíny v systému LMS UNIFOR.

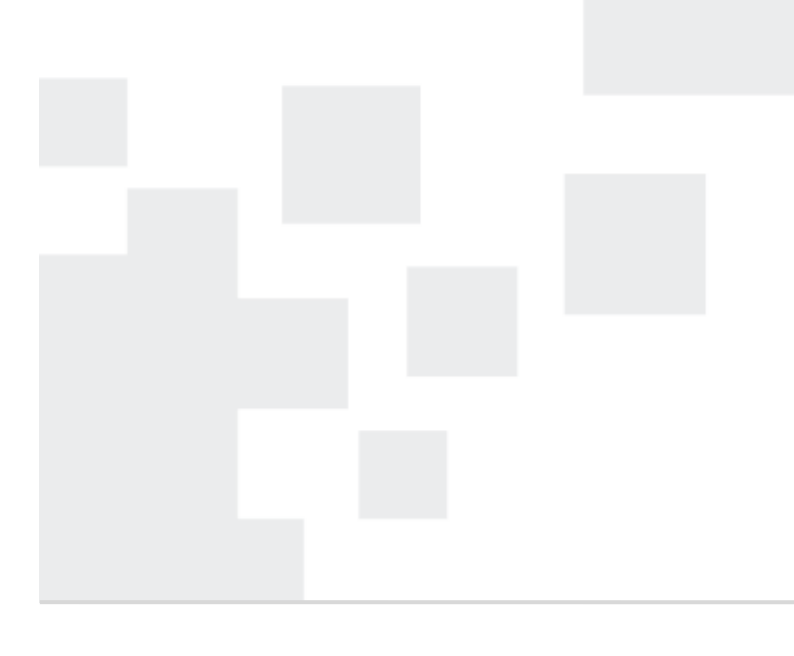

Centrum prevence rizikové virtuální komunikace Pedagogická fakulta UP v Olomouci Žižkovo nám. 5 771 40 Olomouc

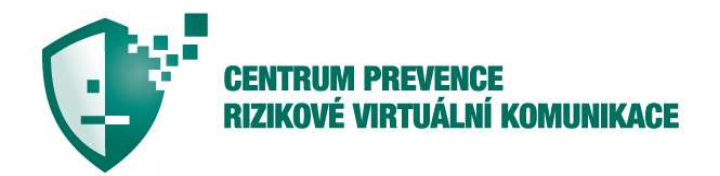

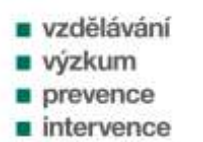

poradenství

strana 3/9

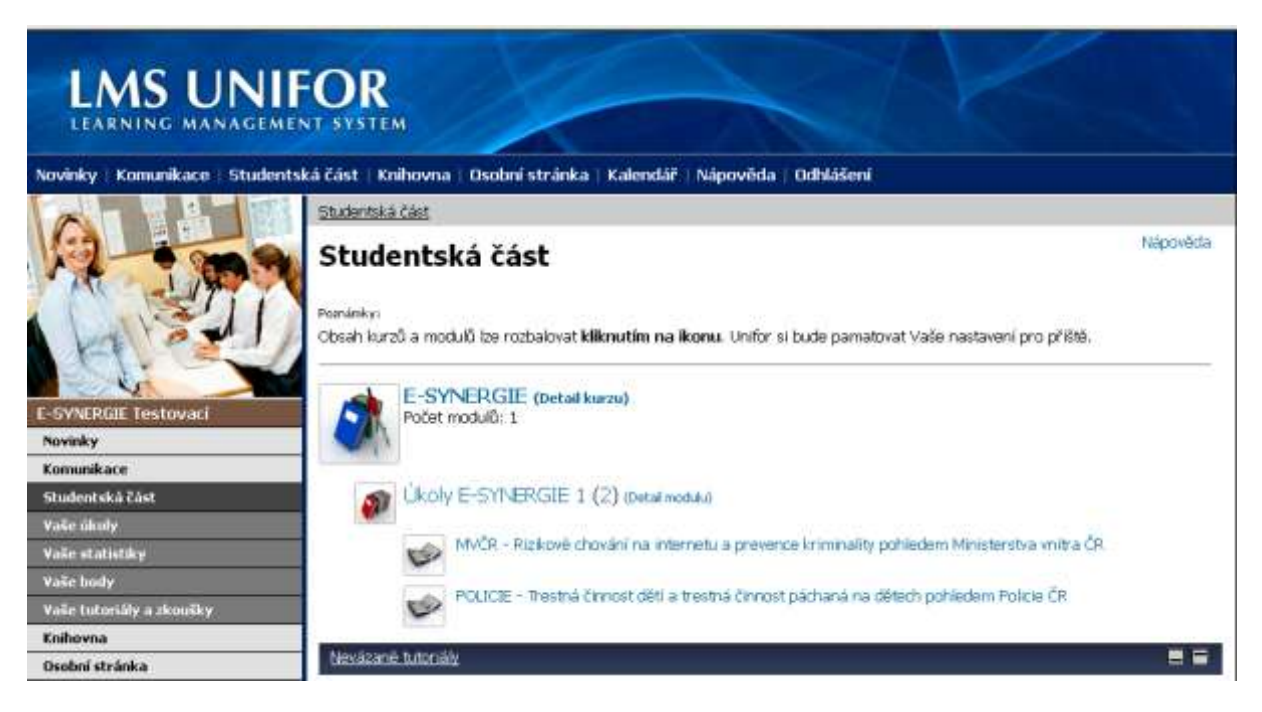

Obr. 1: Úvodní obrazovka s disciplínami Studentské části LMS UNIFOR

Samotný systém LMS UNIFOR byl v rámci projektu E-SYNERGIE využit zejména pro odevzdávání úkolů frekventantů stáží. Informace k projektu zde proto uvedeny nejsou. Vše naleznete na stránkách <u>www.esynergie.cz</u>.

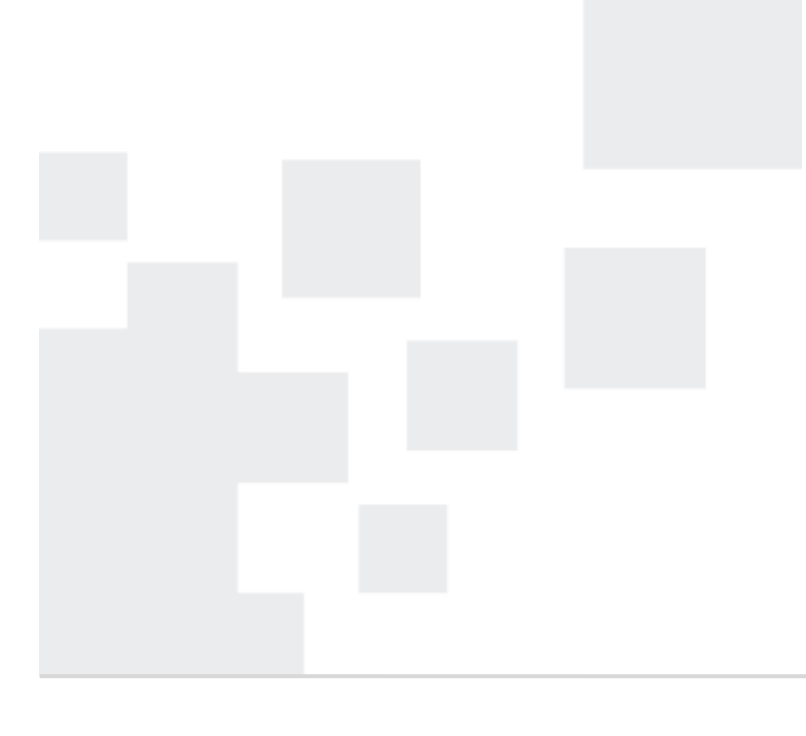

Centrum prevence rizikové virtuální komunikace Pedagogická fakulta UP v Olomouci Žižkovo nám. 5 771 40 Olomouc

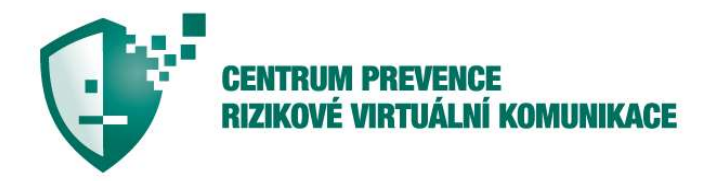

| vzdělávání  |
|-------------|
| výzkum      |
| prevence    |
| intervence  |
| poradenství |

strana 4/9

#### 2. Jak odevzdat úkol?

| LMS UN                          | IFOR<br>MENT SYSTEM                                                                                                    |          |
|---------------------------------|----------------------------------------------------------------------------------------------------|----------|
| Novinky Komunikace Stud         | entská část   Knihovna   Osobní stránka   Kalendář   Nápověda   Odhlášení                                                       |          |
|                                 | Studentska čast                                                                                                    |          |
| 12-000                          | Studentská část                                                                                                    | Nápověda |
| नि हिंग                         | Paminkys<br>Obsah kurzů a modulů ize rozbakovat <b>kliknutím na likonu.</b> Unifor si bude pamatovat Vaše nastavení pro příště. |          |
| E-SYNERGIE Testovaci<br>Novinky | Počet modulů; 1                                                                                                    |          |
| Komunikace                      |                                                                                                    |          |
| Studentská část                 | Ukoly E-SYNERGIE 1 (2) (beint modulo)                                                                                           |          |
| Valie statisticy                | MAČR - Rizkové chování na internetu a prevence kriminality pohledem Ministerstva vnitra ČR                                      |          |
| Voše body                       | POLICIE - Trestná čimost děli a trestná čimost páchaná na dětech probledem Policie ČP                                           |          |
| Valie tutoriáły a zkoušky       |                                                                                                    |          |
| Knihovna                        | Northigh Version                                                                                                    |          |
| Osobní stránka                  |                                                                                                    |          |

Obr. 2: Nabídka Vaše úkoly

## 0

V levé části obrazovky LMS UNIFOR naleznete sloupec s nabídkami. Klikněte na nabídku Vaše úkoly, viz obr. 2. Po této volbě se Vám zobrazí okno Vaše úkoly, viz obr. 3. Zde naleznete pás ikon s vysvětlivkami, které Vás budou informovat o odeslání, resp. neodeslání úkolu, schválení či neschválení úkolu apod. Ikony jsou zobrazovány před názvem úkolu.

Pás ikon s vysvětlivkami

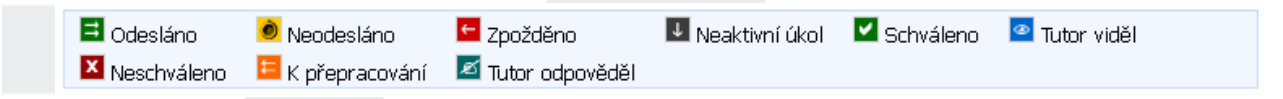

Dále v okně Vaše úkoly naleznete nabídku úkolů, jež máte splnit. My se v našem tutoriálu zaměříme na Úkol stáže MVČR1 – Rizikové chování na internetu a prevence kriminality pohledem Ministerstva vnitra ČR.

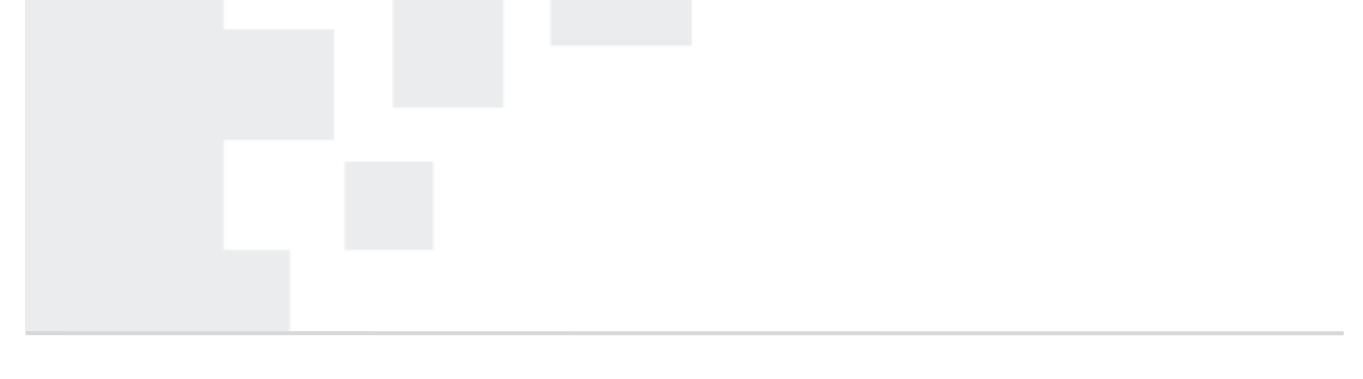

Centrum prevence rizikové virtuální komunikace Pedagogická fakulta UP v Olomouci Žižkovo nám. 5 771 40 Olomouc

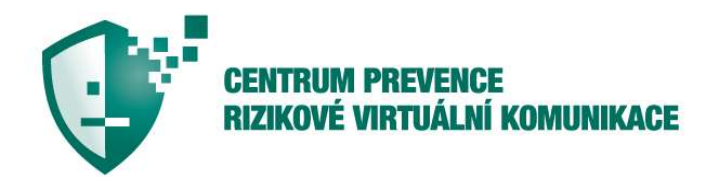

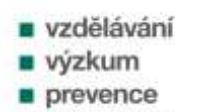

intervence
 poradenství

strana 5/9

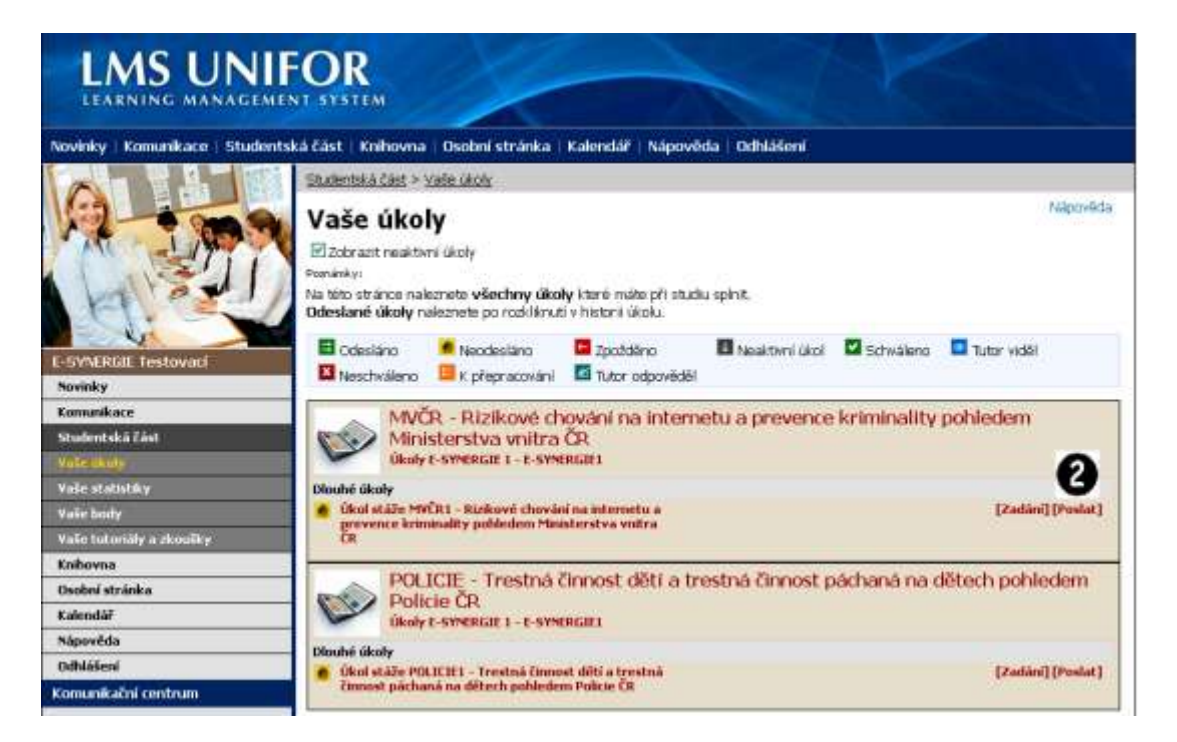

Obr. 3: Obrazovka Vaše úkoly

V pravé části obrazovky, vedle zadání úkolu s názvem Úkol stáže MVČR1 – Rizikové chování na internetu a prevence kriminality pohledem Ministerstva vnitra ČR naleznete odkaz [Poslat], viz obr. 3. Kliknutím na tento odkaz se zobrazí formulářová pole s názvem Poznámka a Vyberte soubor, viz obr. 4. Pole Poznámka slouží pro odeslání textu poznámky k odesílanému úkolu. Pole Vyberte soubor slouží k vyhledání souboru s vypracovaným úkolem.

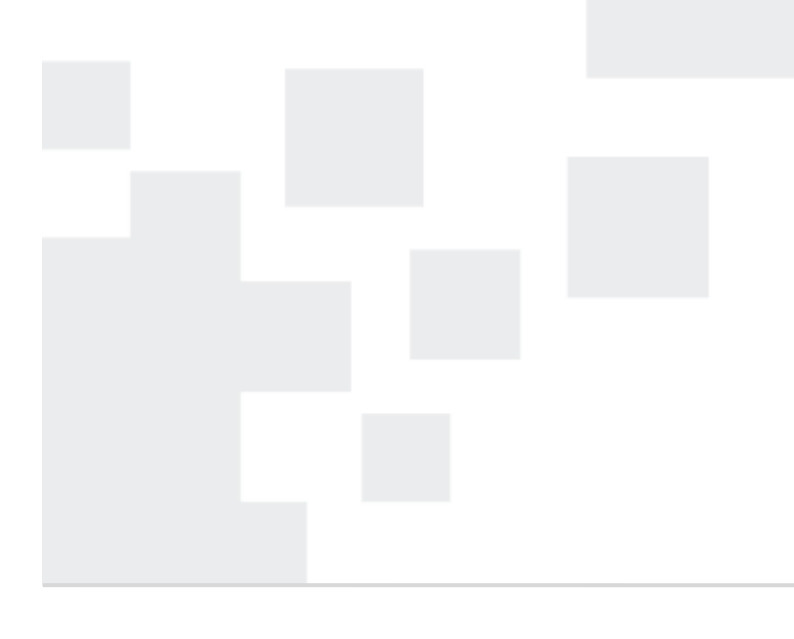

Centrum prevence rizikové virtuální komunikace Pedagogická fakulta UP v Olomouci Žižkovo nám. 5 771 40 Olomouc

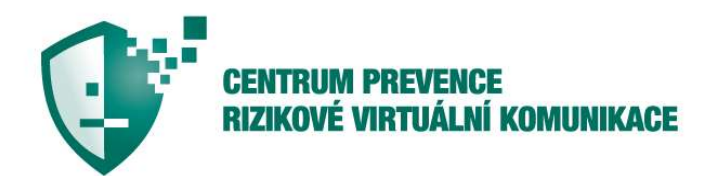

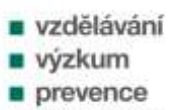

- intervence
- poradenství

strana 6/9

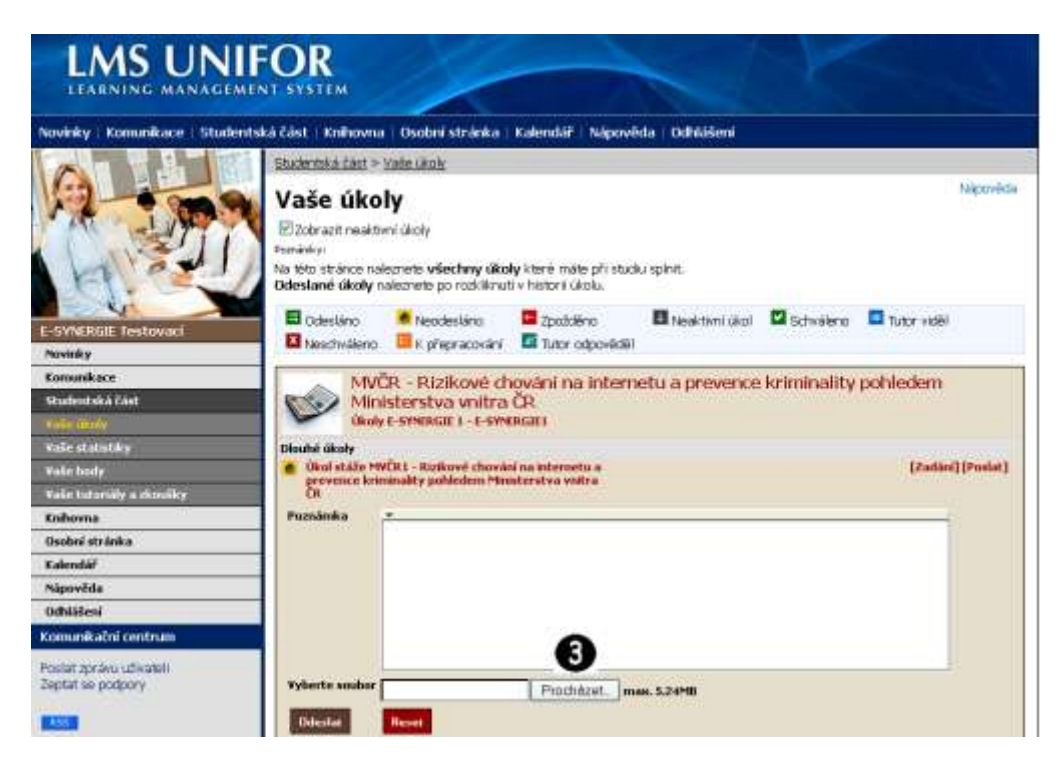

Obr. 4: Formulářová pole Poznámka a Vyberte soubor

Kliknutím na tlačítko **Procházet** se zobrazí okno **Nahrát soubor**, zde vyberete Vámi vypracovaný úkol a potvrdíte volbu tlačítkem **Otevřít**, viz obr. 5.

| Obi | ast Neddini                  | Choly E SYN   | ERGIE<br>n studentů  | · 01 | P 📴• |         |
|-----|------------------------------|---------------|----------------------|------|------|---------|
| Po  | 3                            | MVCR - sezna  | n studentů           |      |      |         |
|     | rsledni<br>Junersty<br>Joche | CUPCUCE - see | ram studentů<br>Kale |      |      |         |
| Dak | umenty                       |               |                      |      |      |         |
|     |                              | Název souboru |                      |      |      | Gtevřít |
| Miz | da v sili                    | Soubory type: | Vischny soubory      |      | - (  | Stome   |

Centrum prevence rizikové virtuální komunikace

Pedagogická fakulta UP v Olomouci Žižkovo nám. 5 771 40 Olomouc

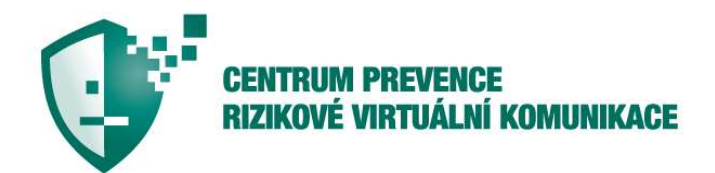

| vzdělávání  |
|-------------|
| výzkum      |
| prevence    |
| intervence  |
| poradenství |

#### Obr. 5: Okno Nahrát soubor

| rinky Komunikace Stud                                                                                                    | entská část   Knihovna   C                                                                                                    | Isobni stránka                                                                                                    | Kalendář Nápově                                                                                 | ida Udhlášení  |               |                                         |              |
|----------------------------------------------------------------------------------------------------|----------------------------------------------------------------------------------------------------|----------------------------------------------------------------------------------------------------|-------------------------------------------------------------------------------------------------|----------------|---------------|-----------------------------------------|--------------|
|                                                                                                    | Etuciental à cast > Vada                                                                                                    | e úlitohi                                                                                                    |                                                                                                 |                |               |                                         |              |
|                                                                                                    | Vaše úkoly<br>Zobrazit neaktimi ú<br>Pemiekei<br>Na télo stránce natezn<br>Odeslané úkoly natez                                                                                                    | itoly<br>ete všechny tiko<br>mete po rozkliknu                                                                                                    | oly které máte při stud<br>tl v historii úkoku                                                  | u spint.       |               |                                         | Nepoved      |
|                                                                                                    | and the second second se                                                                                                    | Marchaelline                                                                                                    | Contrary .                                                                                      | E teatteri dol | Schwälene     | T.tr viděl                              |              |
| VNERIJE Testovaci<br>vnky                                                                                                    | Odestano     Neschväleno                                                                                                    | K přepracování                                                                                                    | Tutor odpovéděl                                                                                 |                |               | 000000000000000000000000000000000000000 |              |
| WERGE Testovací<br>niky<br>minkoc<br>dostská část                                                                                                    | Nectridismo                                                                                                    | <ul> <li>Rizikové d<br/>erstva vnitra<br/>vende t-e-sw</li> </ul>                                                                                                    | Tutor odpovidel<br>hování na intern<br>i ČR<br>triciti                                          | etu a prevence | kriminality   | pohledem                                |              |
| WERDE Testowaci<br>wiky<br>minikace<br>dwatská část<br>k izraly<br>i: statistíky                                                                               | Odestino     Mivčn     Mivšeno     Mivčn     Minista     Mikov E-5     Disubić školy                                                                                                    | <ul> <li>Rizikové d<br/>arstva vnitra<br/>vencit i -e-sw</li> </ul>                                                                                                    | Tutor odpovidel<br>hování na intern<br>i ČR<br>enam                                             | etu a prevence | kriminality   | pohledem                                |              |
| MERCIE Testowaci<br>unky<br>unikace<br>doutská část<br>e čitník<br>e stalistiky<br>e stalistiky<br>e body<br>e talistiky a zbolíky                             | Codecision Codecision                                                                                                    | <ul> <li>Rizikové d<br/>arstva vrsitra<br/>vvrstar 1 - r-sw</li> <li>I - Rizikové chorá<br/>iky pohledem Min</li> </ul>                                                            | Ther opposidel<br>howání na intern<br>i ČR<br>enaiti<br>el na interaetu a<br>reterstva vetera   | etu a prevence | : kriminality | pohledem<br>(Zetiei                     | () (Postat ) |
| NERIOE Testowaci<br>niky<br>ninkace<br>Anatoka Zak<br>e testo<br>e statistky<br>n bady<br>n bady<br>e statistky<br>n bady<br>se tatistiky<br>a skaniky<br>soma | Codecisno Codecisno NIVČR Ninisto Code drálo Ministo Disute dicily Citod drálo Metro Poznámka                                                                                                    | <ul> <li>Rizikové d<br/>arstva vrsitza<br/>vvršta t- c-sw</li> <li>Rizikové chová<br/>dky pohledem Min</li> </ul>                                                                  | Tutor odpověděl<br>hovdaní na intern<br>i ČR<br>kristi<br>el na interestu a<br>interstva vnítra | etu a prevence | : kriminality | pohledem<br>(Zatio                      | ] (Poslat)   |
| NERIAL Testovaci<br>nky<br>anikace<br>Instaka člat<br>statistiky<br>i statistiky<br>i bady<br>(tatastiky u shaniky<br>ovna<br>ani stránka                      | Codecióno Codecióno NIVČR NIVČR Ninisto Codeción NIVČR Ninisto Disubi dialo mitro Pazsimika                                                                                                    | <ul> <li>Rizikové ch</li> <li>Rizikové ch</li> <li>Prstva vnitra</li> <li>werkar t - t - sw</li> <li>I - Rizikové chová</li> <li>Rizikové chová</li> <li>Rizikové chová</li> </ul> | Tubr odpověděl<br>hování na intern<br>i ČR<br>kristi<br>el na isteranta a<br>isterstva vatra    | etu a prevence | : kriminality | pohledem<br>(zatia                      | ) (Poslat)   |
| NERIAE Testovaci<br>nky<br>ankace<br>nataká část<br>titnák<br>statistiky<br>statistiky<br>shody<br>tatistiky<br>soma<br>natáš                                  | Codectino Codectino NIVČR Niniste Codectivitieno NIVČR Niniste Codectivitieno NIVČR Niniste Codectivitieno Nivča Niniste Codectivitieno Nivča Nivča N                                                                                                    | K přepracování<br>– Rizikové ch<br>arstva vnitra<br>vnencit I – t-sve<br>I – Riskové chuva<br>iky pohledem Min                                                                     | Tutor odpovidel<br>hovční na interní<br>čR<br>encati<br>el na loterosta a<br>natestva vatna     | etu a prevence | : kriminality | pohledem<br>(Zatia                      | )[Poslat]    |
| NERIAE Testovaci<br>nky<br>nakace<br>hotaká část<br>Vičnik<br>statistiky<br>i balov<br>i balovily a akoniky<br>ovna<br>inistrialka<br>nálář                    | Cobectivations  MIVČR  Ministe  Kory  Cobectivation  MIVČR  Ministe  Cobectivation  Ministe  Cobectivation  Ministe  Cobectivation  Ministe  Ministe  Minis                                                                                                    | K přepsování<br>– Rizlikové d<br>arstva vnitra<br>welicit i – t-stv<br>velicit – Riskové dové<br>řey pohleden Min                                                                  | Tutor odpovidel<br>hovčani na intern<br>i čR<br>etinati<br>el na isterantu a<br>asterstva vatra | etu a prevence | kriminality   | pohledem<br>(Zatia                      | () (Postat)  |
| NERIAE Testovaci<br>nky<br>mnkace<br>nerská část<br>rimilé<br>s tatentky<br>r hody<br>r hody<br>r hody<br>ni stránkia<br>mášř<br>mášř<br>světa                 | Colection<br>Colection<br>Numérica<br>Ministr<br>Carlo<br>Carlo<br>Car | K přepsování<br>– Rizlikové ch<br>arstva vnitra<br>vněnci i – E-stv<br>vněnci – Riskové chuvá<br>iky pohledem Min                                                                  | Tutor odpovidel<br>hovčani na intern<br>i čR<br>emani<br>el na intersetu a<br>esterstva vetra   | etu a prevence | kriminality   | pohledem<br>(Zeite                      | ) (Postat)   |

Obr. 6: Tlačítko Odeslat

Odeslání úkolu provedete kliknutím na tlačítko Odeslat, viz obr. 6. O odeslaném úkolu Vás bude informovat datum a ikona I – viz obr. 7. Úkol můžete dodatečně upravit nebo odstranit kliknutím na odkazy Editovat, Smazat.

Centrum prevence rizikové virtuální komunikace

Pedagogická fakulta UP v Olomouci Žižkovo nám. 5 771 40 Olomouc

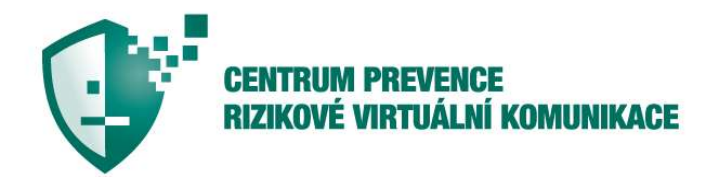

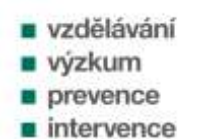

poradenství

strana 8/9

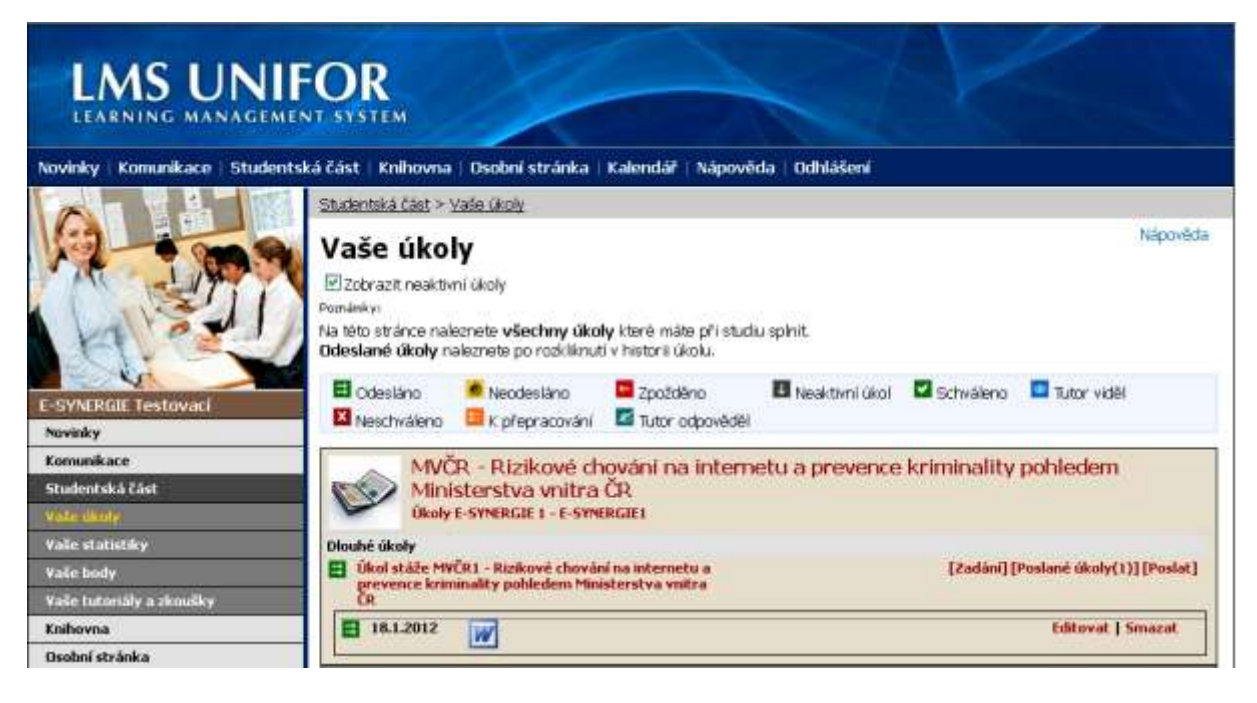

Obr. 6: Informace o odeslaném úkolu

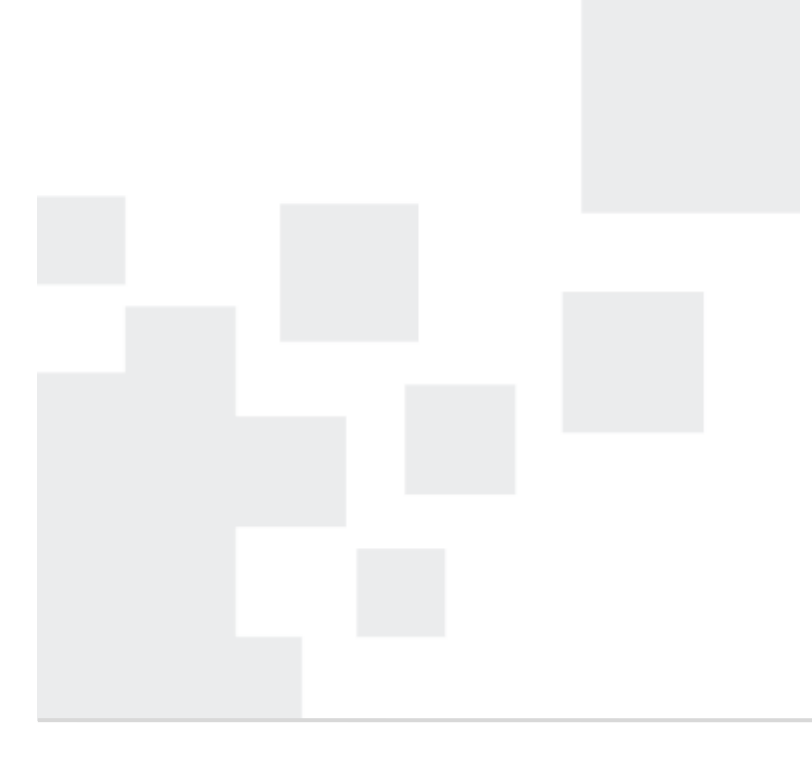

Centrum prevence rizikové virtuální komunikace

Pedagogická fakulta UP v Olomouci Žižkovo nám. 5 771 40 Olomouc

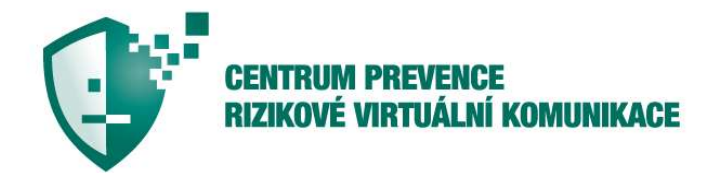

vzdělávání
 výzkum
 prevence
 intervence
 poradenství

strana 9/9

Pro projekt E-Synergie zpracoval: PhDr. René Szotkowski, Ph.D.

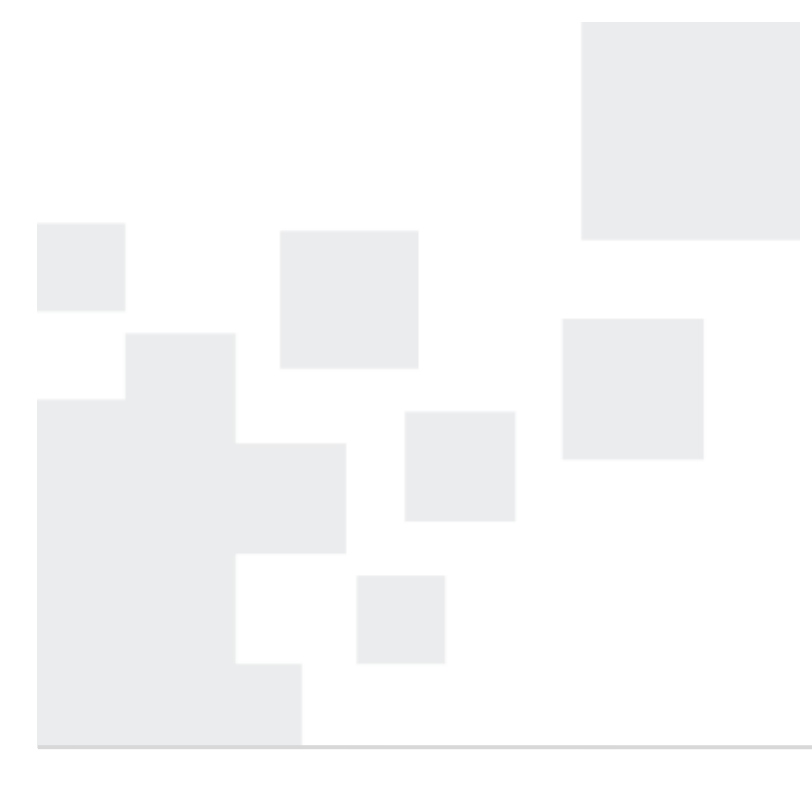

Centrum prevence rizikové virtuální komunikace

Pedagogická fakulta UP v Olomouci Žižkovo nám. 5 771 40 Olomouc